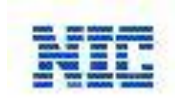

### **CERR Process Flow for Renewal of Certificate – Clinical Establishment Profile**

#### 1. User Login Page:

On login screen, please enter your Login Id, Password and Verification Code respectively and Click "*Login*" button and you will be directed to the Home Page Screen. In case of first time users, they will be redirected to the Change Password Screen.

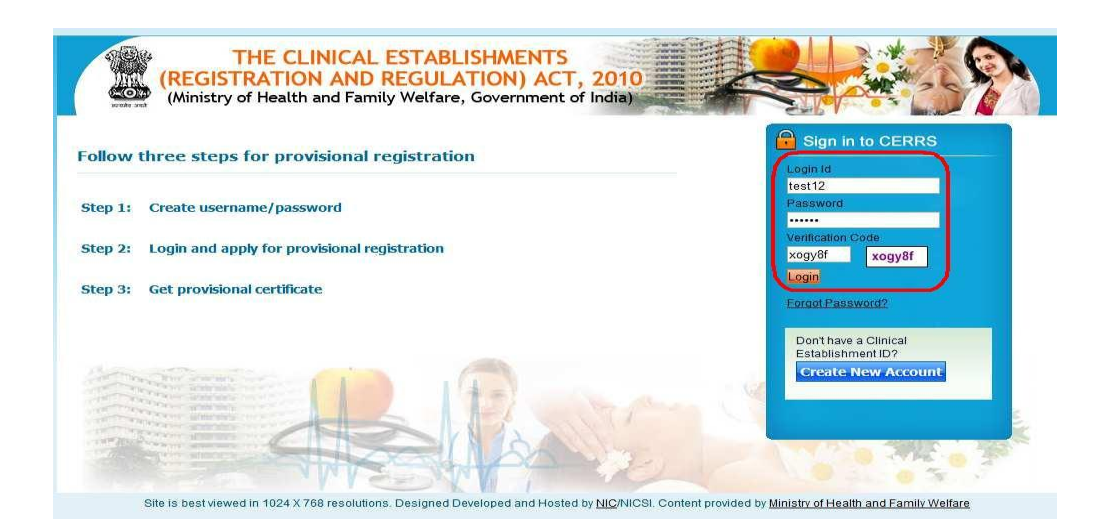

Note: User/CE can login into CERR portal by entering its valid login credentials only.

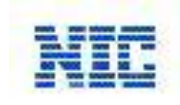

# 2. <u>Home Page:</u>

When the Provisional Certificate is expire, the home page looks like below, which contains a link "*ReNew*" and user can apply for Renew Provisional Certificate of its establishment.

For the Renewal of Provisional Certificate, a user has to fill complete & valid details of its establishment accordingly.

A user can also know the current status of its applied application.

| S.No | Name of<br>Establishment | Address        | District       | State            | Owner's<br>Name | Certificate<br>No | Valid<br>Upto | Status                | Action      |
|------|--------------------------|----------------|----------------|------------------|-----------------|-------------------|---------------|-----------------------|-------------|
| 1    | Testing27/11/2013//2     | dddd           | Gonda          | UTTAR<br>PRADESH | Test            |                   |               | Applied-<br>for-Renew | <u>View</u> |
| 2    | Testing27/11/2013        | 999999999      | Gaya           | BIHAR            | Test            |                   |               | Applied               | <u>View</u> |
| 3    | Testing26/11/2013        | hhhhhhhh       | Agra           | UTTAR<br>PRADESH | Test            |                   |               | Applied-<br>for-Renew | <u>View</u> |
| 4    | Testing25/11/2013        | ddddd          | Ambedkar Nagar | UTTAR<br>PRADESH | Test            |                   |               | Applied               | <u>View</u> |
| 5    | <u>testing07112013/2</u> | jsdfkljsdjfjsd | Agra           | UTTAR<br>PRADESH | Test            | 914600005         | 30/04/2014    | Approved              | ReNew / 📾 ) |

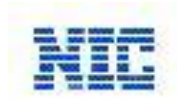

3. When click on ReNew button it redirected to Registration Page.

| l - naveenmca88@gmail.com      | × 🔲 The Clinical Establishments (Registr   | at × CRegistration                            | : Clinical Establishment R                         | × +                                     | CONTRACTOR OF                           |                                | THE REAL PROPERTY AND INC. |   |     |
|--------------------------------|--------------------------------------------|-----------------------------------------------|----------------------------------------------------|-----------------------------------------|-----------------------------------------|--------------------------------|----------------------------|---|-----|
| localhost:52356/Application/Au | thenticatedPages/Users/Registration.aspx?N | ewApp=7Q//LbAUHiY=8                           | &Renew=kfSAy/KSBRg=                                |                                         |                                         |                                | 👌 🔻 C 🖉 - Ask Search       | F | - # |
|                                | Kegis<br>Kome Change Password              | THE CLINIC<br>TRATION AN<br>y of Health and F | AL ESTABLISH<br>10 REGULATIO<br>amily Welfare, Gov | MENTS<br>N) ACT, 201<br>emment of India | ,0                                      |                                | Veccene alestotocolo       |   |     |
|                                | S ESTABLISHMEN                             | TDETAILS                                      |                                                    |                                         |                                         | Status                         | : Approved-Provisional     |   |     |
|                                | 1. Name of the Clinical Esta               | blishment ;= tes                              | sting07112013                                      |                                         |                                         |                                |                            |   |     |
|                                | 2. Address1                                | :- bbl                                        | 66666666                                           | Address2                                | bbbbbbbbbbb                             | Village/Town/City:             | 6666666                    |   |     |
|                                |                                            | State/UT - UT                                 | TAR PRADESH +                                      | District.*                              | Gautam Buddha Nagar -                   | Pin code.+                     | 546546                     |   |     |
|                                |                                            | Fax:                                          |                                                    | E-mail ID:                              |                                         | Website (if any):              |                            |   |     |
|                                | 3. Name of the owner                       | := Firs                                       | it Naveen<br>Same as Clinical Establ               | Middle: T                               | est                                     | Last test                      |                            |   |     |
|                                |                                            | Address1:= bbl                                | 00000000                                           | Address2:                               | 000000000000000000000000000000000000000 | Village/Town/City:             | 0000000                    |   |     |
|                                |                                            | State/UT := UT                                | FTAR PRADESH                                       | District.*                              | Gautam Buddhe Nagar                     | Pin code:*                     | \$46546                    |   |     |
|                                |                                            | E-mail ID := atc                              | 2222<br>ce10102013@gmail.com                       | Telephone:<br>Id Proof.*                | 22222222<br>Driving License             | Mobile:<br>Driving License No* | 12121212                   |   |     |
|                                | 4. Name of the Person In ch                | arge: :* Firs                                 | at Naveen                                          | Middle: 1                               | lest                                    | Last test                      |                            |   |     |
|                                |                                            | E 5                                           | Same as Owner detail                               |                                         |                                         | Qualification(s).*             | MBBS                       |   |     |
|                                | Reg                                        | istration Number;                             |                                                    | Name                                    | ) of Central/State Council (            | with which registered):        |                            |   |     |
|                                |                                            | STD code                                      | 2222                                               | Telephone                               | 222222222                               | Mobile.                        |                            |   |     |

This Registration page contains all the information as entered in previous Registration. User / Applicant can change any field of information of its establishment accordingly.

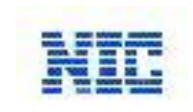

Click on Declaration Statement for provided details under CERR Act 2010. Once all complete details entered in the form & click on *Renew Link* button, this detailed application will send to District Registration Authority for Approving/Rejecting the form. And message will be displayed "*Your Application submitted successfully, Please login after 10 days and check the status.*"

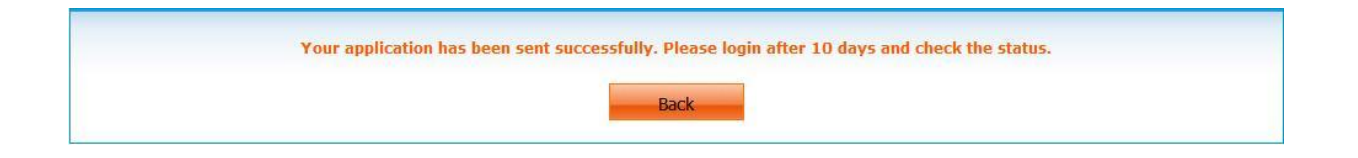

### 5.0 <u>Approval / Rejection of Clinical Establishment Application Screen:</u>

All the Clinical Establishment complete non editable details would verified by an inspection officer of DRA Official. On the based inspection report of DRA Officer, DRA Officer approves/rejects the CE. Application on based of the inspection. The <u>Status: Applied-for-Renew</u> field will be change on based of the DRA official inspection.

| S.No | Name of<br>Establishment | Address        | District       | State            | Owner's<br>Name | Certificate<br>No | Valid<br>Upto | Status                | Action      |
|------|--------------------------|----------------|----------------|------------------|-----------------|-------------------|---------------|-----------------------|-------------|
| 1    | Testing27/11/2013//2     | dddd           | Gonda          | UTTAR<br>PRADESH | Test            |                   |               | Applied-<br>for-Renew | <u>View</u> |
| 2    | Testing27/11/2013        | 999999999      | Gaya           | BIHAR            | Test            |                   |               | Applied               | <u>View</u> |
| 3    | Testing26/11/2013        | hhhhhhhh       | Agra           | UTTAR<br>PRADESH | Test            |                   | $\Rightarrow$ | Applied-<br>for-Renew | View        |
| 4    | Testing25/11/2013        | ddddd          | Ambedkar Nagar | UTTAR<br>PRADESH | Test            |                   |               | Applied               | <u>View</u> |
| 5    | <u>testing07112013/2</u> | jsdfkljsdjfjsd | Agra           | UTTAR<br>PRADESH | Test            | 914600005         | 30/04/2014    | Approved              | ReNew / 📾 ) |

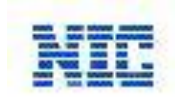

#### 5.1 <u>Approved Clinical Establishment Application:</u>

After the CE Application has approved by a DRA official, the home page of the CE user will update accordingly by Status, Certificate will upload & Approval Remark will displayed.

| ANN OF | THE CLIN<br>(REGISTRATION )<br>(Ministry of Health and | ICAL EST<br>AND REC<br>d Family W | TABLISHME<br>GULATION<br>elfare, Govern | ACT,   | 2010<br>India) |                  |                | S.            |
|--------|--------------------------------------------------------|-----------------------------------|-----------------------------------------|--------|----------------|------------------|----------------|---------------|
| me Cha | ange Password Logout                                   |                                   |                                         |        |                |                  |                | Welcome test  |
| Search | All Se                                                 | arch text                         |                                         | Search | Apply for N    | ew Provisional C | ertificate     |               |
|        | Name of Fetablichment                                  | Address                           | District                                | State  | Owner's Name   | Certificate No   | Status         | Action        |
| S.NO   | nume of Laubhannent                                    |                                   |                                         |        |                |                  | CONCERCION AND | E50070029237- |

From here a CR user can able to open its provisional certificate & can read the remark which was given by the DRA Official.

CE user can also view the changed status of its CE to *Status: Approved – Provisional* and certificate is also attached at top of the application in **pdf** format.

| ome Change Password Logout              |          |            | -             |                |                    | Welcome I |
|-----------------------------------------|----------|------------|---------------|----------------|--------------------|-----------|
| ESTABLISHMENT DETAIL                    | LS       |            |               | Status: Approv | ved-Provisional    | Adobe Cer |
| . Clinical Establishment details (      | 1 & 2) * |            |               |                |                    |           |
| Name of the Clinical Establishment:*    | testing  |            |               |                |                    |           |
| 2. Address1 *                           | testing  | Address2:  |               |                | Village/Town/City: |           |
| State.*                                 | SIKKIM   | District.* | South Distric | t 🛒            | Pin code:*         | 110011    |
| STD code:                               |          | Telephone: |               |                | Mobile:            |           |
| Fax:                                    |          | E-mail ID: |               |                | Website (if any):  |           |
| Owner details * Same as abo             | ve       |            |               |                |                    |           |
| <ol> <li>Name or the owner.*</li> </ol> | testing  |            |               |                |                    |           |
| Address1:*                              | testing  | Address2:  |               |                | Village/Town/City: |           |
| State:*                                 | SIKKIM   | District.* | South Distric | t 📼            | Pin code:*         | 110011    |
|                                         |          |            |               |                |                    |           |

#### **CERR\_Phase-1** Portal

Page 5 of 6 Proprietary and Confidential

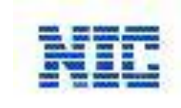

# 5.2 <u>Rejected Clinical Establishment Application:</u>

After the CE Application has rejected by a DRA official, the home page of the CE user will update accordingly by Status, & Rejection Remark will displayed

|           | <b>THE CLINI</b><br>(REGISTRATION A<br>(Ministry of Health and | CAL EST<br>AND REG<br>I Family We | ABLISHME<br>ULATION)<br>elfare, Govern | ACT, 2 | 010<br>dia)   |                  |          | P            |
|-----------|----------------------------------------------------------------|-----------------------------------|----------------------------------------|--------|---------------|------------------|----------|--------------|
| Applicati | on Summary                                                     |                                   |                                        |        |               |                  |          | Weicome test |
| Search    | All Sea                                                        | irch text                         |                                        | Search | Apply for New | Provisional Cert | ificate  |              |
| S.No      | Name of Establishment                                          | Address                           | District                               | State  | Owner's Name  | Certificate No   | Status   | Action       |
| 1         | testing                                                        | testing                           | South District                         | SIKKIM | testing       |                  | Rejected | Re-Apply     |

From here concerned user can read a rejection remark which was given by the DRA Official after an inspection report.

CE user can also view the changed status of its CE to *Status: Rejected – Provisional* on clicking on the establishment name.